## How to use the Campusmate website for students : Download Tuition Payment Notification

| 【Login website:】 | https://cmate2.apu.ac.jp/campusapu/top.do                                      |
|------------------|--------------------------------------------------------------------------------|
| 【User ID】        | The first half of the student's existing APU email address, before the @ sign) |
|                  | (e.g. For abcd@apu.ac.jp, the User ID would be abcd)                           |
| [Password]       | The password set by the student                                                |

## Step 1.

The student accesses the website via the above login address, enters his or her User ID and password, and clicks the [Login] button.

| _ 🗖 Login |                      |
|-----------|----------------------|
|           | O Japanese 💿 English |
|           | User ID              |
|           | Password             |
|           | Login Clear          |
|           |                      |
|           |                      |
|           |                      |
|           |                      |

On the top page after completing login, click 'Download Tuition Payment Notification' in the menu on the left.

| Job Hunting Menu Information   General Menu Title | Download Tuition<br>Payment Notification | There is no message. |         |  |
|---------------------------------------------------|------------------------------------------|----------------------|---------|--|
| General Menu Title Message                        | Job Hunting Menu                         | Information          |         |  |
|                                                   | General Menu                             | Title                | Message |  |
| Health Checkup                                    | Health Checkup                           |                      |         |  |

## Step 3.

When the following screen appears, click the [Download] button.

\*This option will be available when the student's tuition information is ready (around early April and early October)

| Download Tuition Payment Not | fication <u>TIPS</u> |
|------------------------------|----------------------|
|                              | 🛃 Download           |
|                              |                      |
|                              |                      |

## Step 4.

After clicking the [Download] button, a PDF will be created with the filename student#.PDF. Save it to your desired destination. (1) If you have not registered for automatic withdrawal from the Japan Post Bank, the PDF file created will be a payment slip.

You can print it and use it to make a bank transfer.

(2) If you have registered for automatic withdrawal from the Japan Post Bank, the PDF file created will be a withdrawal information slip. You can check the details such as withdrawal amount and date.

| 2021/3/2<br>立命館アジア太平洋大学                                                                                                    |                                                                                                    |
|----------------------------------------------------------------------------------------------------|----------------------------------------------------------------------------------------------------|
|                                                                                                    | 2021/2/26<br>立命館アジア太平洋大学                                                                                                    |
|                                                                                                    |                                                                                                    |
| 2021年度 春セメスター授業料 納付書                                                                                                    | 枝                                                                                                    |
| Payment Invoice for AY 2021 Spring Semester Tuition                                                                                                    |                                                                                                    |
| 当セメスターの使業料は、下記の通りです。<br>下記の施し依頼書を使用して、201年4月31日までにお振込ください。なお、A TM機から<br>の自動施設はできませんので、必ず無行の窓口にて施込手続きを行ってください。<br>やただし、あったも無好でを使きますのでで発行ください。                                                                                                    | 2021年度春投業科 日産5月%0みとらぜ(5月20日5月%方/<br>AY 2021 Spring Semester Tuition Automatic Transfer Notice (On May 20)                                           |
| The payment of unition fees for this semester are as follows:<br>Please renti your tuition fees for this semester are as follows:<br>Please renti your tuition fees sing the following payment skip. The payment deadline is May 31, 2021.<br>Please note that are semitance can not be much through at ATM machines.<br>You must go to banks to complete your remtinance procedures. Mapan Post Bank is not available. | 授業料につきましては、指定口座から引き落としをさせていただきます。<br>口座引き落とし目の前日までに、下記の指定口座にご準備願います。<br>口座引き落としの結果について、引き落とし滞益知書または領収書の発行はございませんので、<br>預金通像などでご確認ぐださいますようお願い申し上げます。 |
| 金融機関にて10万円を超える現金の振込みを行う場合には、振込みの手続きを行う方の<br>本人確認素簡の掲示が必要となります。あためにめ素簡を後端ください。                                                                                                    | We will automatic transfer tuition fees from your registered account for payment.                                                                   |
| < Confirmation of Personal Identification > >                                                                                                    | Please make sure the proper amount is in your account at least one business day of                                                                  |
| When sending over 100,000 yen in cash via electronic transfer at a financial institution, you will need to<br>produce documents that identify you as the sender                                                                                                    | After automatic transfer, we will not send you a notice or issue a receipt so please be                                                             |
| Please prepare these documents for submission to the bank.                                                                                                    | sure to check your account passbook.                                                                                                    |
|                                                                                                    | 引き落とし一件につき、ゆうちょ銀行側にて10円の手数料が別途必要となりますので、あわせて<br>指定口廠にご準備額います。口廠引き落とし日に残高不足で引き落としができなかった場合は、<br>6月26日に再度1き落としをさせていただきます。                             |
| refunded under any circumstances. 授業科B 336,000<br>Thank you for your understanding. TuitionB                                                                                                    |                                                                                                    |
| 合計 706,000                                                                                                    | and make sure the proper amount is in your account. If there are not enough funds                                                                   |
|                                                                                                    | in your bank account, we will automatic transfer again on May 26.                                                                                   |
|                                                                                                    | 3                                                                                                    |
| 2021/5/31 (4年3月) (11) (11) (11) (11) (11) (11) (11) (1                                                                                                    | 内訳表/Details                                                                                                    |
| · ● 100000                                                                                                    | 山陸5)落日/ Iransfer date: 2021年2月20日 科目 金額<br>引第金額/Transfer Fee: ¥ 235,200                                                                             |
| 日本 日本 日本 日本 日本 日本 日本 日本 日本 日本 日本 日本                                                                                                    | 通帳記号/Ref No 235,200                                                                                                    |
|                                                                                                    | 通帳番号/Passbook No TuitionB                                                                                                    |
|                                                                                                    | 名義人名/Kanji Account holder                                                                                                    |
|                                                                                                    | A / Mana Account holder:<br>合計 235.200                                                                                                    |
|                                                                                                    |                                                                                                    |